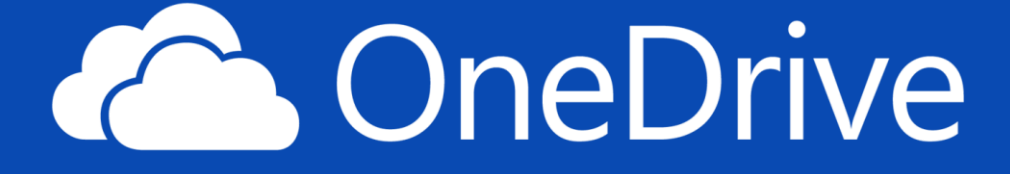

ŠKOLENÍ: MICROSOFT ONEDRIVE

# 1. Úvod do OneDrive

# Co je OneDrive?

- OneDrive je cloudové úložiště od Microsoftu, které umožňuje ukládání, sdílení a synchronizaci souborů napříč zařízeními.
- Existují dvě verze:
  - **OneDrive pro firmy:** součást Microsoft 365, určený pro pracovní a školní účely.
  - o **Osobní OneDrive:** spojený s osobním Microsoft účtem.

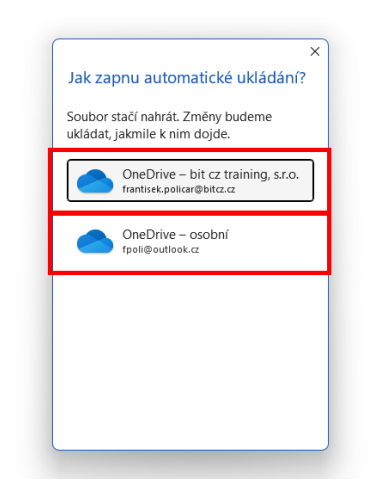

## Výhody používání OneDrive

- Přístup k souborům odkudkoli a z jakéhokoli zařízení.
- Automatické zálohování důležitých složek (např. Dokumenty, Obrázky).
- Možnost spolupráce v reálném čase na dokumentech.
- Integrace s aplikacemi Microsoft 365 (Word, Excel, PowerPoint).

## Ceny za licence pro osobní použití

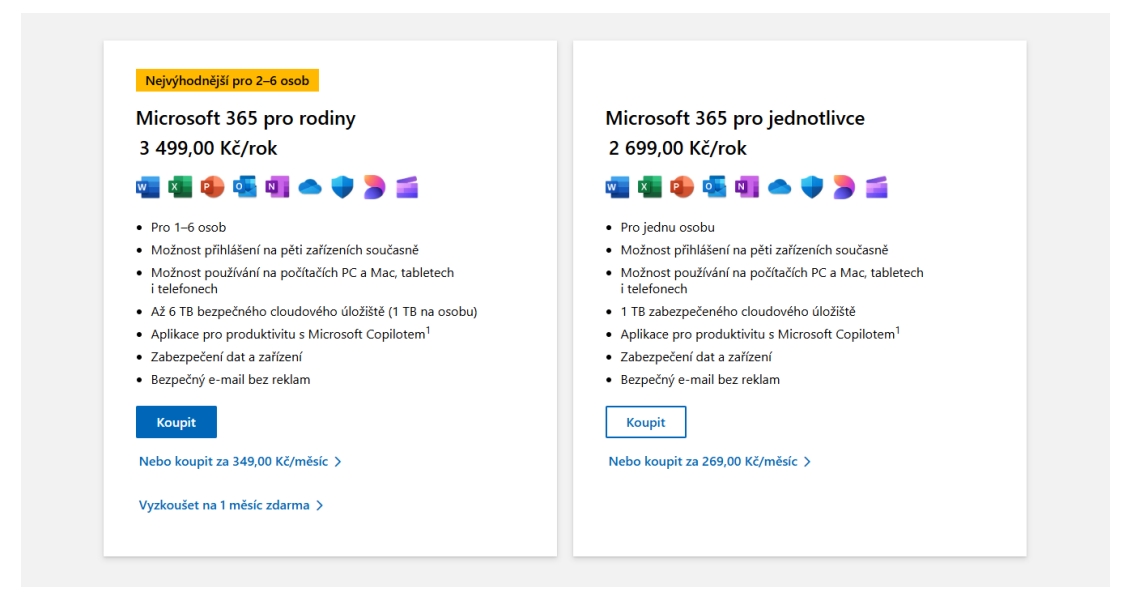

# 2. Začínáme s OneDrive

# Přihlášení k OneDrive

## A. Přihlášení přes webové rozhraní OneDrive

- Otevřete webový prohlížeč a přejděte na onedrive.com.
- Klikněte na Přihlásit se a zadejte svůj pracovní, školní nebo osobní účet Microsoft.
- Po přihlášení získáte přístup ke svým souborům a složkám uloženým na OneDrive.

## B. Přihlášení pomocí desktopové aplikace OneDrive

- Na počítači spusťte aplikaci OneDrive (předinstalovaná ve Windows 10 a 11).
- Přihlaste se svým pracovním, školním nebo osobním účtem Microsoft.
- Pracovní/školní účty: Můžete přidat více účtů.
- Osobní účet: Lze přidat pouze jeden osobní účet.

## Navigace v prostředí OneDrive

- Soubory: hlavní úložiště vašich dokumentů.
- Nedávné: posledně upravované soubory.
- Sdílené: soubory, které jste sdíleli nebo které byly sdíleny s vámi.
- Koš: odstraněné soubory, které lze obnovit.

## Koš: Osobní účet Microsoft (např. @outlook.com)

- Doba uchování: Odstraněné soubory zůstávají v koši 30 dní.
- Po uplynutí této doby: Soubory jsou automaticky trvale odstraněny.

## Koš: Pracovní nebo školní účet (OneDrive pro firmy / Microsoft 365)

- Doba uchování: Odstraněné soubory zůstávají v koši 90 dní, pokud správce nenastaví jinak.
- **Po uplynutí této doby**: Soubory jsou automaticky trvale odstraněny.

|          | OneDrive             |      |               | , A HI                                                                                                    | edat |            |             |
|----------|----------------------|------|---------------|----------------------------------------------------------------------------------------------------|------|------------|-------------|
| Ŧ        | Přidat nový          | Moje | soubc         | ry                                                                                                    |      |            |             |
| Fran     | ntišek Policar       | 0    | ß             | Název ~                                                                                                    |      | Změněn ↓ × | Autor změ   |
| â        | Domů<br>Moje soubory |      | - <u>-</u> 22 | Second pro-meneral                                                                                                    |      | 10.000     | Contract F  |
| 2        |                      |      |               | Graley                                                                                                    |      | th them    | Participa P |
| ☆        | Oblíbené             |      |               | inc.in                                                                                                    |      | C. incert  | Parente A   |
| ŵ        | Koš                  |      |               | East approval                                                                                                    |      | Line       | President P |
| Proc     | cházet soubory podle |      | _             |                                                                                                    |      |            |             |
| 9        | Lidé                 |      |               | Rod -spochese                                                                                                    |      | 3.000      | Freedow, F  |
|          | Schůzky              |      |               | term and the second second s |      | 1011.000   | Transform F |
|          | Multimédia           |      |               | Wodrach                                                                                                    |      | 1010-000   | Particip    |
| Františe | ek Policar           |      |               | www.fpolicar.cz                                                                                                    |      | One        | Drive 2025  |

# 3. Správa souborů a složek

## Organizace obsahu

- Vytváření složek: pomáhá udržet soubory přehledně uspořádané.
- Přejmenování a přesouvání: pravým klikem na soubor/složku a výběrem příslušné akce.
- Mazání: odstraněné položky se přesunou do Koše, odkud je lze obnovit.

|   | ::: OneDrive                                   |       |     |                   |                                     |          | Hledat          |                         |                   |
|---|------------------------------------------------|-------|-----|-------------------|-------------------------------------|----------|-----------------|-------------------------|-------------------|
|   | + Přidat nový                                  | 🖻 Sdi | let | ⊖ Kopírovat odkaz | : 🕞 Požádat o soubory               | 🗊 Odstra | anit 🏠 Oblíbené | $\downarrow$ Stáhnout 🕞 | Přesunout do 🛛 💭  |
|   | František Policar                              | 0     | C   | Název ~           |                                     |          |                 | Změněn ↓ ~              | Autor změny 🗸     |
|   | <ul> <li>Domů</li> <li>Maje soubory</li> </ul> | 0     |     | TEST-skoleni      | 🖻 Sdilet                            |          | ··· 🖻 🕁         | Asi před minutou        | František Policar |
| e | es Sdílené                                     |       | in, | Testanaliyin -Se  | 👄 Kopírovat odkaz                   |          |                 | The Designation         | František Policar |
|   | ☆ Oblíbené                                     |       |     | lines.            | Požádat o soubory Spravovat přístup |          |                 | the Street of           | František Policar |
|   | 觉 Koš                                          |       |     | lost, No.         | Odstranit                           |          |                 | C. Inc.                 | František Policar |
|   | Procházet soubory podle                        |       |     | the second        | ☆ Oblíbené                          |          |                 | 3. dense                | František Policar |
|   | 🖃 Schůzky                                      |       |     |                   | <u>↓</u> Stáhnout                   |          |                 | 1.000                   | František Policar |
|   | 🗷 Multimédia                                   |       |     | testerant study.  | (E) Přejmenovat (B) Přesunout do    |          |                 | 1071-008                | František Policar |
|   | Robert States                                  |       |     | Transformed a     | C Kopírovat do                      |          |                 | 1011.0101               | František Policar |
|   | Contraction of the second                      |       |     | States data Mi    | Barva složky                        | • >      |                 | 124,201                 | František Policar |
|   | Timeplant.                                     |       |     | 100.000           | 야 Automatizovat                     | >        |                 | 10100                   | František Policar |
|   |                                                |       |     | Concession 1      | Podrobnosti                         |          |                 | 1014-001                | František Policar |

## Verze dokumentů

- OneDrive automaticky ukládá předchozí verze dokumentů.
- Pro zobrazení historie verzí:
  - 1. Klikněte pravým tlačítkem na soubor.
  - 2. Vyberte "Historie verzí".
  - 3. Zobrazí se seznam předchozích verzí s možností obnovení.

| 🍯 Automatické ukládání 💽 🖫 🏷 🕐 🖭 🗢 Dokument56.docx • Uložené 🗸                                                                              |                                                                                                    |
|----------------------------------------------------------------------------------------------------|----------------------------------------------------------------------------------------------------|
| Soubor Domů Vložení Kreslení Návr<br>Název souboru<br>Vložit Kopírovat<br>v Kopírovat rs<br>Schránka rs<br>Historie verzí<br>Historie verzí | brazení Vývojář Nápověda Acrobat<br>$\stackrel{\text{t} \equiv \ 2 \ 2 \ 1 \ 1}{}$ ¶<br>∨ $\stackrel{\text{d} \simeq \ 2 \ 2 \ 1 \ 1}{}$ ¶<br>Normální Bez m<br>· · · · · · · · · · · · · · · · · · · |
|                                                                                                    |                                                                                                    |

# 4. Sdílení a spolupráce

## Sdílení souborů a složek

- Klikněte na soubor/složku a vyberte "Sdílet".
- Možnosti sdílení:
  - Specifické osoby: pouze vybrané osoby mají přístup.
  - Kdokoli s odkazem: každý, kdo má odkaz, může přistupovat.
- Nastavení oprávnění:
  - **Zobrazit**: pouze prohlížení.
  - **Upravit**: možnost úprav.

|                                           | Lidé v bit cz training, s.r.o. ①                   | 0 |
|-------------------------------------------|----------------------------------------------------|---|
| Sdílet TEST-skoleni 🗟 💿 🗙 🕅               | Pouze lidi s existujícím přístupem ①               | 0 |
| 🕹 Přidání jména, skupiny nebo e-mailu 🖉 🗸 | (a) Lidé, které zvolíte ⊙                          | 0 |
|                                           | Další nastavení                                    |   |
| Přidat zprávu                             | 🖉 Může upravit                                     | ~ |
| ie.                                       | 🗑 Nastavte datum ukončení platnosti (DD. MM. YYYY) | × |
|                                           | 👌 Nastavit heslo                                   |   |
| C ← Kopírovat odkaz (3) Poslat iel        | Použít                                             |   |

Nastavení odkazů

Sdílet s kýmkoli, nevyžaduje přihlášení

TEST-skoleni

Všichni uživatelé

Odkaz funguje pro

 $\leftarrow$ 

۲

() X

 $\bigcirc$ 

## Spolupráce v reálném čase

- Otevřete dokument v aplikaci Word, Excel nebo PowerPoint Online.
- Pozvěte kolegy ke spolupráci.
- Sledujte změny a komentáře v reálném čase.

|                                                 | Frantiick Pakoz 😜 – ♂ ×<br>🖓 Komentäře) 🖉 Úpravy 🖬 🖆 Sállet 🚽                                                                                                    |
|-------------------------------------------------|----------------------------------------------------------------------------------------------------|
| lpis Zdůraznění–j Zdůraznění Zdůraznění–i Silné | P Nagit ~ P Nagit ~ P Nagi |
| ¢<br>                                           | Sdílet Dokument56.docx ()<br>8  <br>Ø Přídat zprávu<br>() Kopirovat odkaz () Prodat                                                                                                    |

# 5. Synchronizace a offline přístup

## Nastavení synchronizace

- Stáhněte a nainstalujte OneDrive aplikaci pro Windows nebo Mac.
- Přihlaste se svým pracovním nebo školním účtem.
- Vyberte složky, které chcete synchronizovat s počítačem.

### Práce offline

- Synchronizované soubory jsou dostupné i bez připojení k internetu.
- Jakmile se připojíte k internetu, změny se automaticky synchronizují.

### Soubory na vyžádání

- Funkce umožňuje zobrazit všechny soubory v Průzkumníku, aniž by zabíraly místo na disku.
- Soubory se stáhnou pouze při otevření.

### Modrá ikona cloudu

Modrá ikona cloudu vedle souboru nebo složky označuje, že položka je dostupná pouze online a nezabírá místo na vašem zařízení. K otevření takového souboru je nutné připojení k internetu.

### Soubor dostupný offline

Po otevření souboru dostupného pouze online se tento stáhne do zařízení a stane se místně dostupným. Takový soubor lze otevřít i bez připojení k internetu. Pro uvolnění místa můžete soubor nastavit zpět na dostupný pouze online kliknutím pravým tlačítkem a výběrem možnosti "Uvolnit místo".

#### Vždy dostupný soubor

Pokud označíte soubor nebo složku jako "Vždy ponechat na tomto zařízení", zobrazí se vedle něj plný zelený kruh s bílou značkou zaškrtnutí. Tyto soubory jsou vždy dostupné offline a zabírají místo na vašem zařízení.

#### △ A Soubor nebo složka je sdílena

lkona sdílení vedle souboru nebo složky znamená, že daná položka byla sdílena s jinými uživateli.

#### Zástupce sdílené složky

lkona řetězu nebo odkazu pod složkou označuje, že se jedná o zástupce jiné sdílené složky.

#### Chyba synchronizace

Červené kolečko s bílým křížkem znamená, že soubor nebo složku nelze synchronizovat. Tento symbol se zobrazí v Průzkumníku souborů nebo u ikon OneDrivu v oznamovací oblasti. Kliknutím na ikonu OneDrive získáte další informace o problému.